## Supprimer ou modifier un détail gênant

Ouvrir une photo dans Photoshop.

 $\Rightarrow$ 

Prendre l'outil « Lasso polygonal » et entourer la partie de la photo à supprimer ou à modifier.

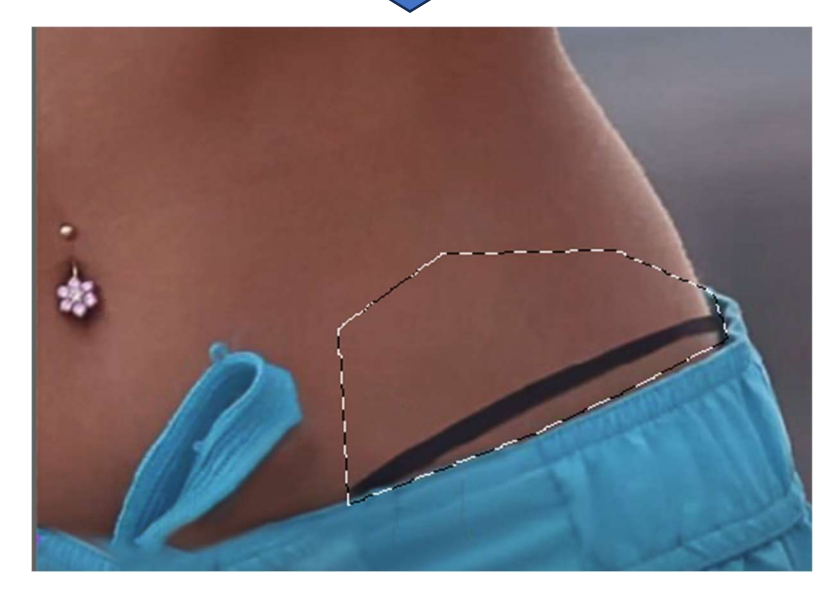

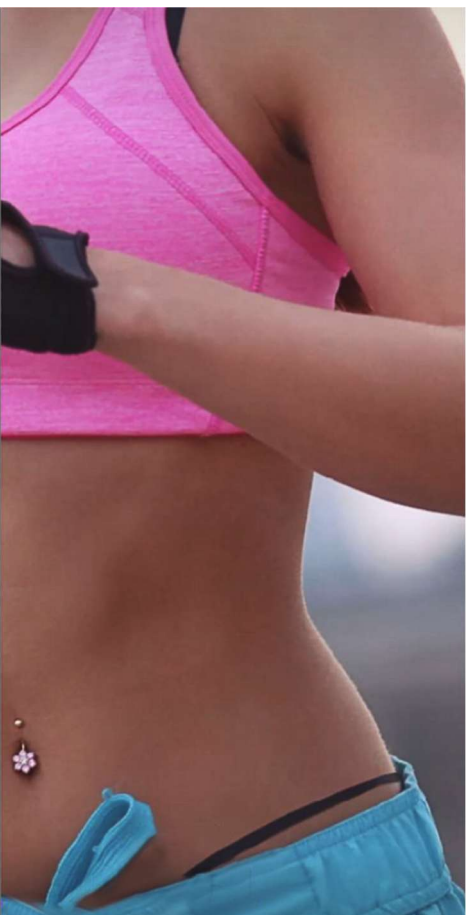

Clic droite sur la sélection et aller à « Contour progressif » et mettre 5px au rayon. Valider par « OK ».

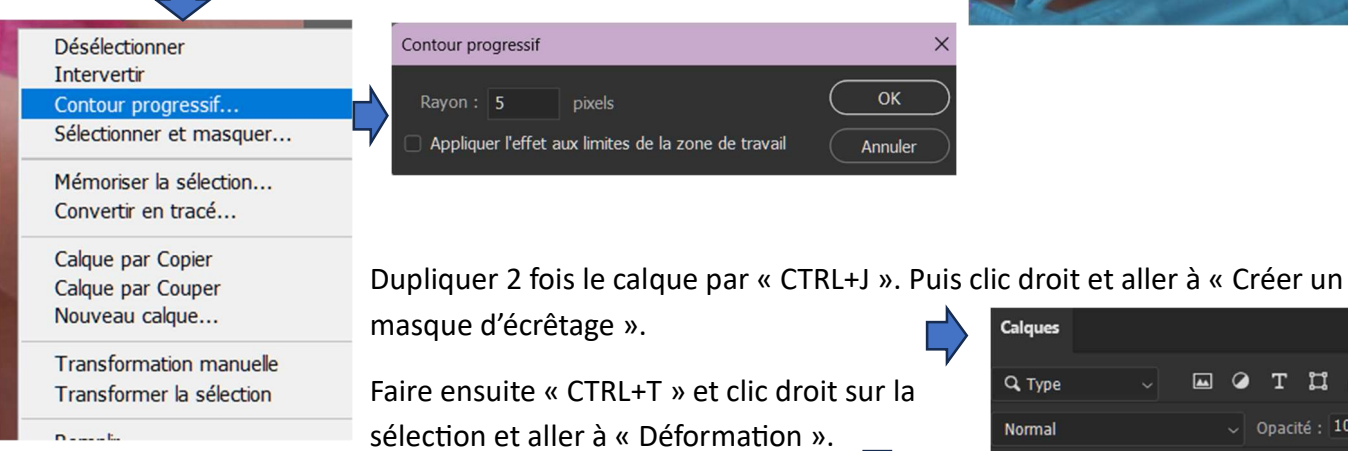

Et déplacer pour effacer la partie gênante.

Valider et il ne reste plus qu'à « Aplatir l'image ».

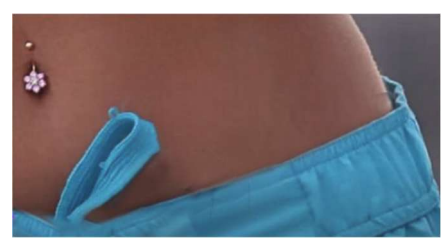

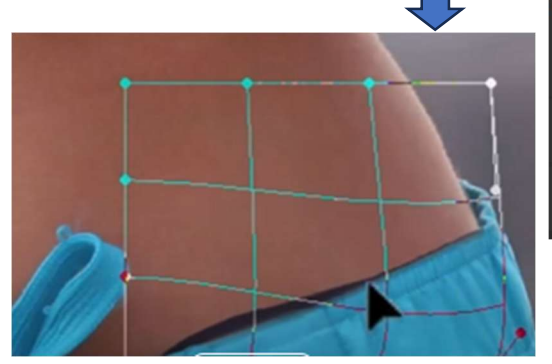

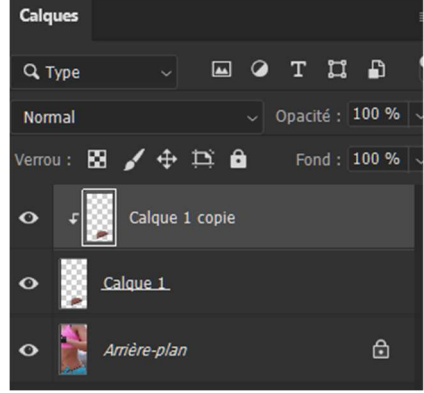

Page **1** sur **1** 

FIN